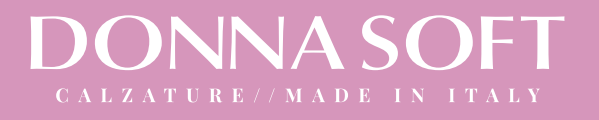

# Sandali in pelle bianca

★ ★ ★ ★ 🛛 0 recensioni disponibili €94,50

Sandali con cinturino in pelle bianca con stampa in pitone e zeppa ultraleggera.

La raffinatezza del bianco arricchita da dettagli glam da abbinare ad ogni look.

TOMAIA pelle

FONDO ultraleggero

**ZEPPA 30** 

I nostri prodotti hanno un'ampia calzata e una vestibilità comoda.

| Taglia : | 38         | ~                     | Cyuota | 1.1 |
|----------|------------|-----------------------|--------|-----|
| Disponib | ile        |                       |        |     |
|          | + AGGI     | UNGI AL CARRELLO      | D      | 1.2 |
|          | Ο Ασσίιιης | zi Alla Lista Dei Des | sideri |     |

# 1.1 Dopo aver selezionato il modello che preferisci, scegli la tua misura.

1.2 Clicca qui per aggiungere le tue calzature al carrello, una volta aggiunto potrai decidere se procedere con l'acquisto oppure tornare al negozio online per scegliere un altro modello da acquistare.

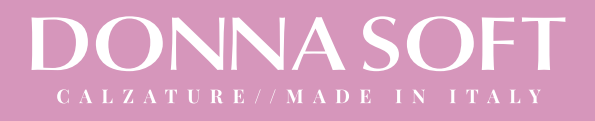

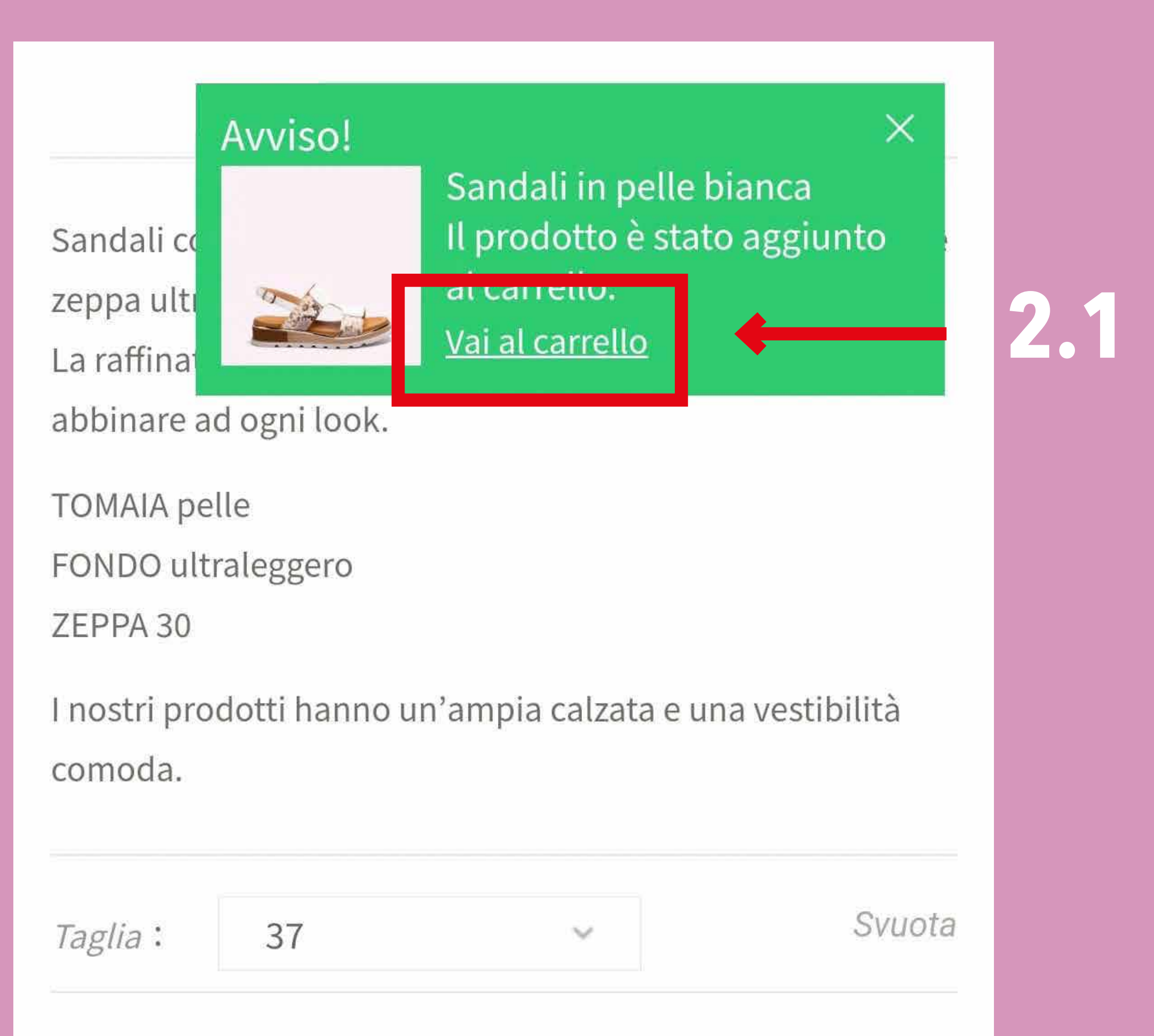

| Disponibile                         |     |
|-------------------------------------|-----|
| + AGGIUNGI AL CARRELLO              |     |
| 몇 Vai Al Carrello                   | 2.2 |
| M. Aggiungi Alla Lista Dai Dasidari |     |

# 2.1 Clicca qui per procedere con l'acquisto oppure puoi

# 2.2 Cliccare anche qui per procedere con l'acquisto

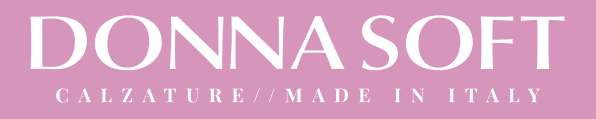

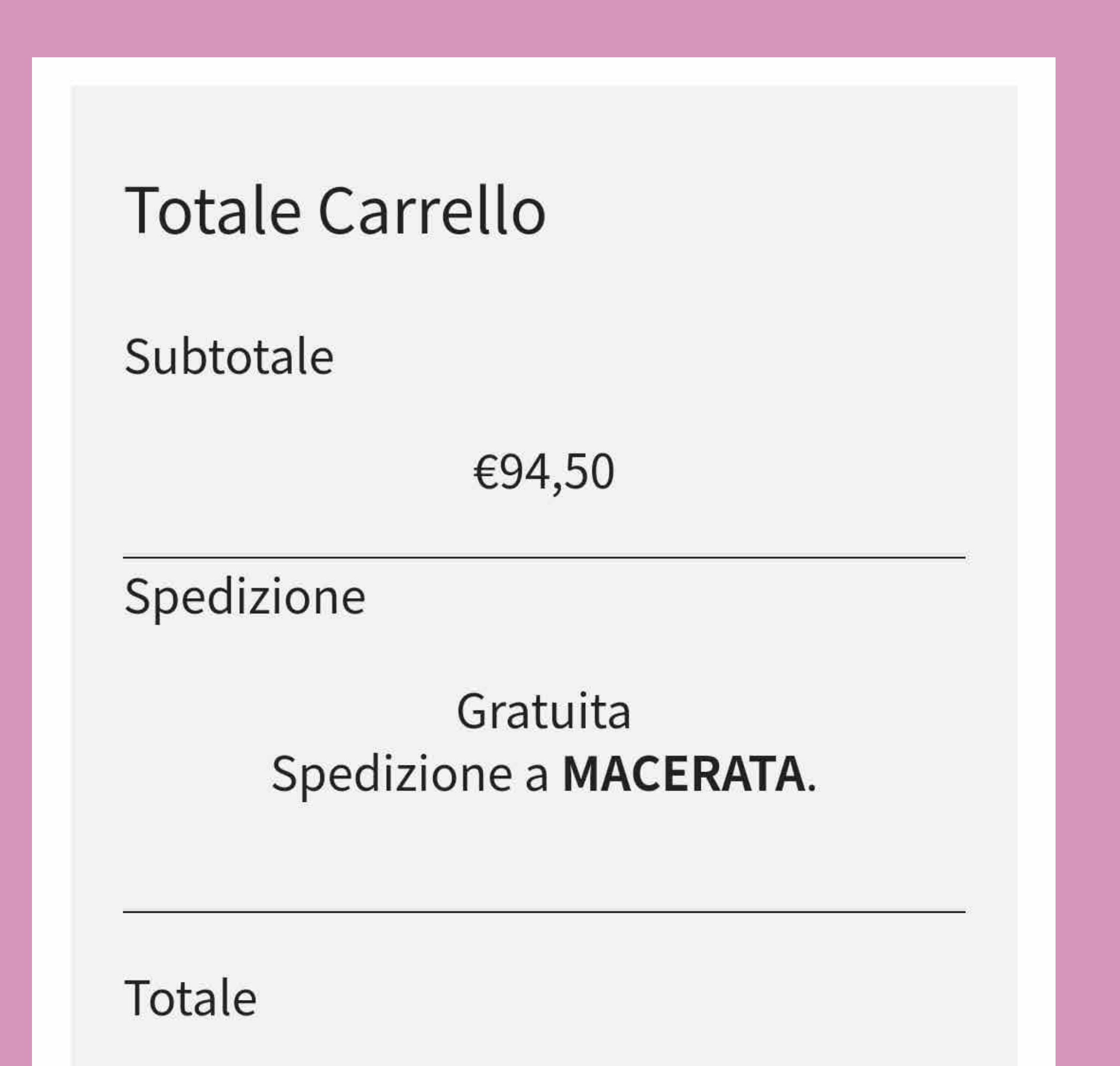

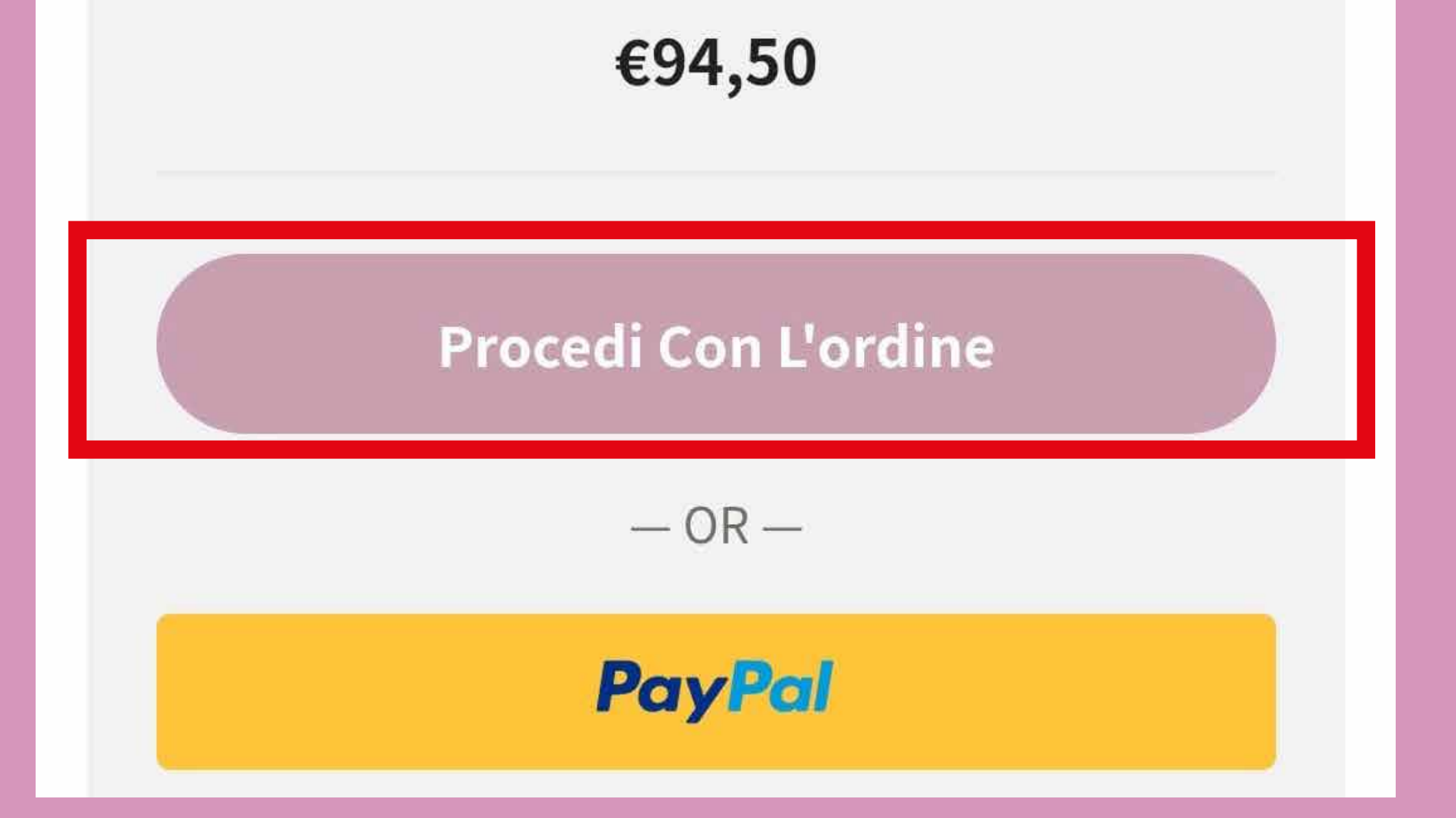

# **3. Clicca qui per procedere con il pagamento tramite BONIFICO BANCARIO**

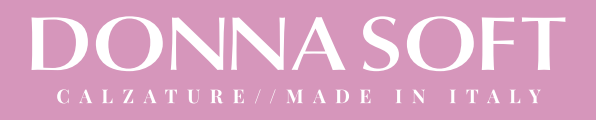

| Nome *                      | Cognome *          |   |
|-----------------------------|--------------------|---|
|                             |                    | _ |
| Paese/regione *             |                    |   |
| Italia                      |                    |   |
| Via e numero *              |                    |   |
| Via/Piazza e Numero Civico  |                    |   |
| Appartamento, suite, unità, | , ecc. (opzionale) |   |
| Città *                     |                    |   |
|                             |                    |   |
| Provincia *                 |                    |   |

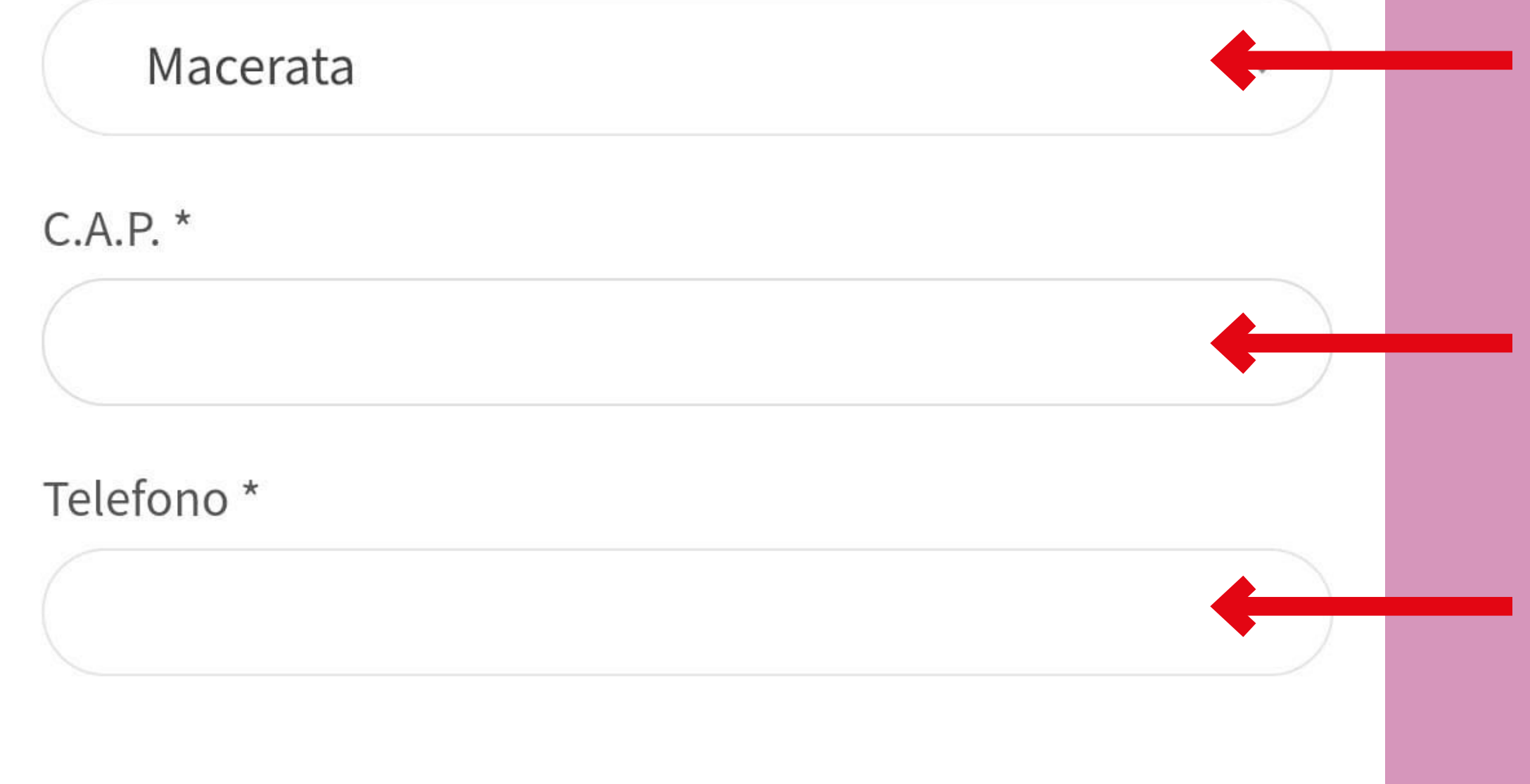

# 4. Inserisci i dati personali nei campi indicati.

NB. Le voci con l'asterisco (\*) sono obbligatori.

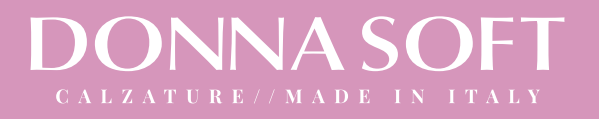

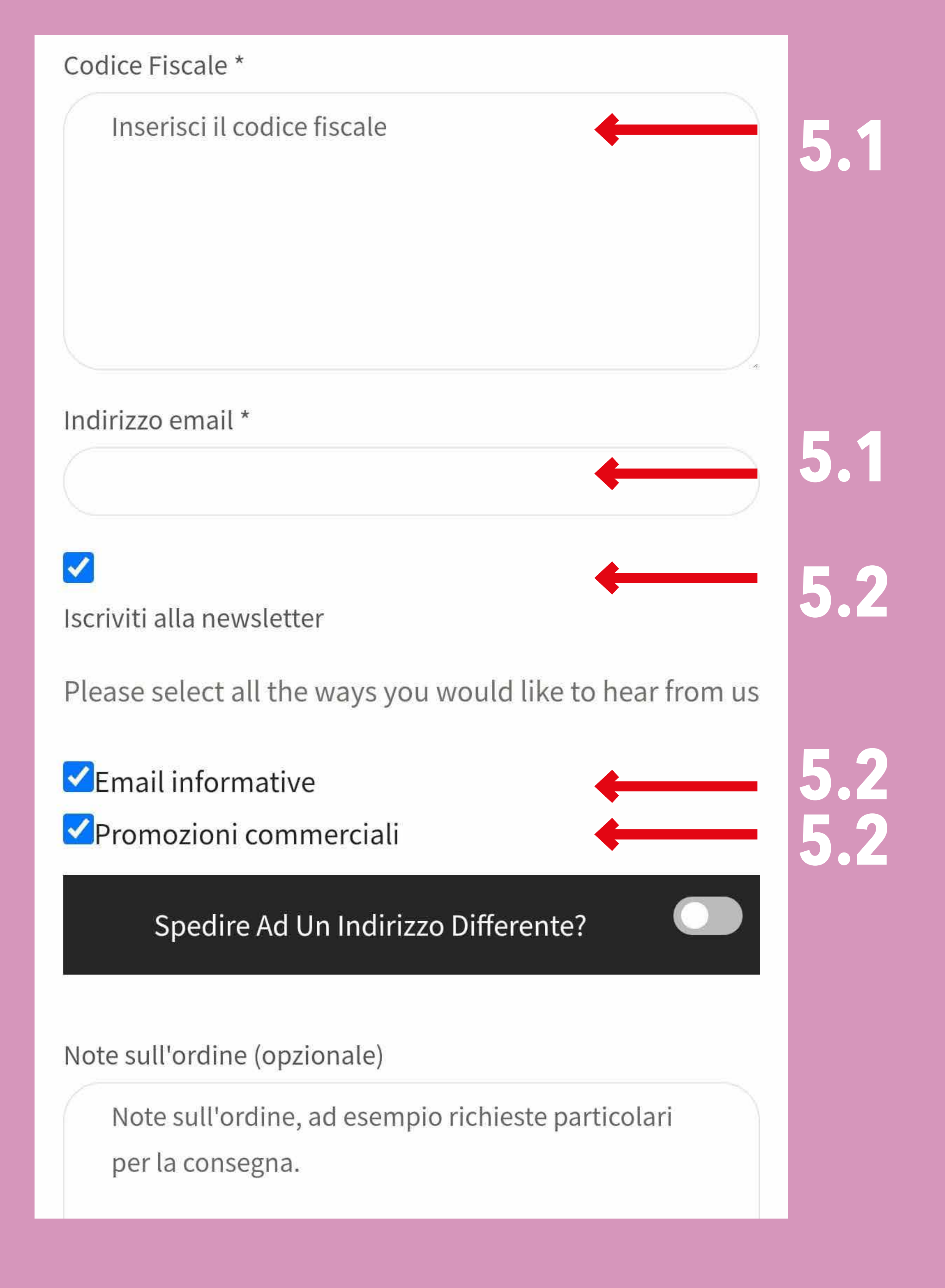

5.1 Inserisci il tuo codice fiscale e la tua mail principale: questi sono dati necessari per la spedizione e fatturazione.

5.2 Seleziona queste icone se desideri iscriverti alla nostra newsletter, rimanere aggiornata sul mondo Donna Soft e riceve-

# re promozioni in anteprima. NB. queste op-

### zioni sono facoltative.

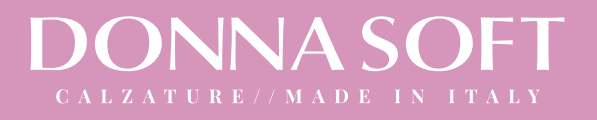

| Spedizione                                          | Gratuita      |     |
|-----------------------------------------------------|---------------|-----|
| Totale                                              | <u>€94,50</u> |     |
|                                                     |               |     |
| O Bonifico bancario                                 |               | 6.1 |
| Effettua il pagamento tramite bonifico bancario.    | Usa il        |     |
| numero dell'ordine in che trovi in cima all'email   | che           |     |
| riceverai come causale. Il tuo ordine non verrà s   | pedito        |     |
| finché i fondi non risulteranno trasferiti nel nost | ro            |     |
| conto corrente.                                     |               |     |

○ Pagamento alla consegna

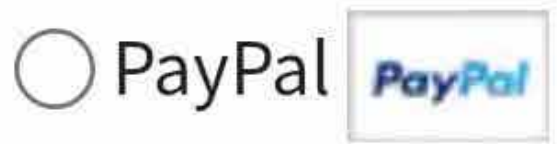

I tuoi dati personali saranno utilizzati per elaborare il tuo ordine, supportare la tua esperienza su questo sito web e per altri scopi descritti nella nostra privacy policy.

Ho letto e accetto termini e condizioni del sito web \*

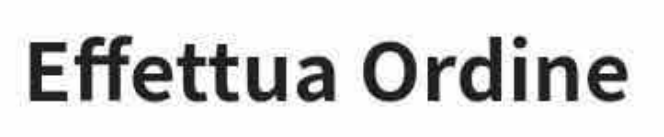

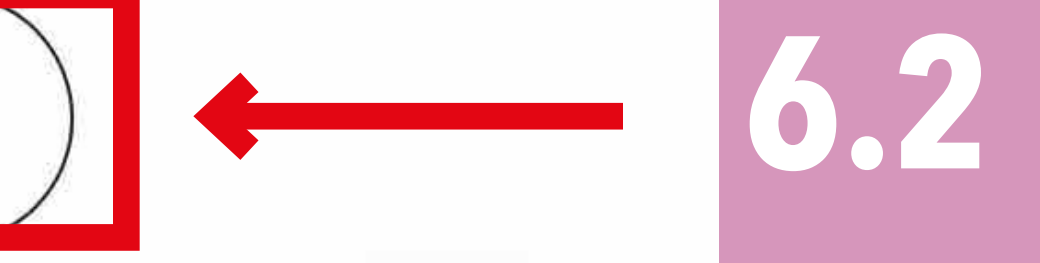

6.1 Seleziona questa opzione per il pagamento con bonifico bancario.

6.2 Conferma cliccando "Effettua Ordine": in seguito riceverai una mail con le nostre coordinate bancarie.

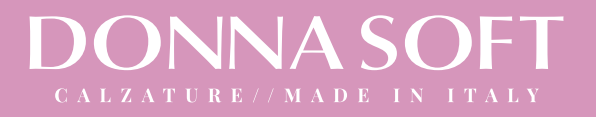

# DONNASOFT

#### Nuovo ordine: #1111

Hai ricevuto il seguente ordine da:

#### [Ordine #1111] (8 Luglio 2021)

|                               |              | <u>.</u>  |          |
|-------------------------------|--------------|-----------|----------|
| Sandali in pelle marrone - 37 |              | 1         |          |
| Subtotale:                    |              |           | 100.00   |
| Spedizione:                   |              |           | Gratuita |
| Metodo di pagamento:          |              | (ingline) |          |
| Totale:                       |              | 0.00      |          |
| odice Fiscale:                | Indirizzo di | spedizio  | ne       |
|                               |              |           |          |

# Se il tuo ordine è andato a buon fine, riceverai una mail di conferma come questa con il numero d'ordine e un riepilogativo.

Se non ricevi nessuna mail, allora il tuo ordine non è andato a buon fine e ti invitiamo a ripetere la procedura.

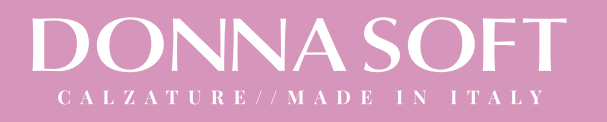

### 7.1 Una volta ricevuta la mail di conferma d'ordine con anche le nostre coordinate bancarie, dovrai effettuare il pagamento tramite la tau banca. Una volta che ci sarà stato accreditato l'importo, il tuo ordine verrà preso in carico.

### **NOTA BENE:**

Se dopo 3 giorni lavorativi non vedremo l'importo accreditato sul nostro conto corrente, l'ordine verrà annullato in

### automatico senza ulteriori comunicazioni.